## SYNCHRONISATION COURRIEL

## POUR APPLE

Version 1.0

**IMPORTANT :** La configuration de votre boîte Exchange Online sur votre appareil mobile nécessite de rehausser la sécurité de votre appareil. Ainsi, **lors de la configuration d'Exchange, on vous demandera de choisir un code de verrouillage à 6 chiffres**. Vous devrez désormais utiliser ce code pour déverrouiller votre appareil.

Certaines options de menu peuvent être désignées de façon différente, selon le modèle d'appareil que vous utilisez

ASSUREZ-VOUS QUE VOS CONTACTS AIENT BIEN ÉTÉ TRANSFÉRÉS DANS OUTLOOK AVANT DE PROCÉDER À LA SYNCHRONISATION.

## ÉTAPE 1 : SUPPRIMER L'ANCIEN PROFIL LOTUS

| Clavier                                                                                                    | >                                                |
|----------------------------------------------------------------------------------------------------|--------------------------------------------------|
| angue et région                                                                                                    | >                                                |
| ictionnaires                                                                                                    | >                                                |
| chronisation Wi-Fi iTunes                                                                                                    | >                                                |
| PN pop.connec                                                                                                    | cté >                                            |
| Profil michel.riou.hmr@ssss.gouv                                                                                                    | v >                                              |
| uli Telus 🗢 10:58                                                                                                    | *                                                |
| Général Profil                                                                                                    | 2 - Selectionnez votre profil Lotus              |
| PROFIL DE CONFIGURATION                                                                                                    |                                                  |
| michel riou hmr@ssss.go                                                                                                    |                                                  |
| ())                                                                                                    | J >                                              |
| IBM Lotus Notes Traveler                                                                                                    | 5 >                                              |
| IBM Lotus Notes Traveler                                                                                                    | D >                                              |
| IBM Lotus Notes Traveler                                                                                                    |                                                  |
| IBM Lotus Notes Traveler                                                                                                    | <ul> <li>3 - Cliquez sur Supprimer</li> </ul>    |
| IBM Lotus Notes Traveler IELUS र 10:58 Profil Profil                                                                                                    | <ul> <li>3 - Cliquez sur Supprimer</li> </ul>    |
| IBM Lotus Notes Traveler                                                                                                    | 3 - Cliquez sur Supprimer                        |
| IBM Lotus Notes Traveler                                                                                                    | <b>3</b> - Cliquez sur <b>Supprimer</b>          |
| IBM Lotus Notes Traveler                                                                                                    | ³■ <b>3</b> - Cliquez sur <b>Supprimer</b>       |
| IBM Lotus Notes Traveler  I TELUS  10:58  Profil Profil Profil  Signé par Non signé Description Configures the device for use v BM Lotus Notes Traveler                                                                                                    | 3 - Cliquez sur Supprimer                        |
| IBM Lotus Notes Traveler<br>IBM Lotus Notes Traveler<br>Profil Profil<br>Michel.riou.hmr@ssss.<br>IBM Lotus Notes Traveler<br>Signé par Non signé<br>Description Configures the device for use v<br>IBM Lotus Notes Traveler for<br>michel.riou.hmr@ssss.gouv.qc.<br>Contenu Compte Exchange                                                                                                    | 3 - Cliquez sur Supprimer                        |
| IBM Lotus Notes Traveler<br>IBM Lotus Notes Traveler<br>IBM Lotus Notes Traveler<br>Profil Profil<br>Profil<br>Description Configures the device for use v<br>IBM Lotus Notes Traveler for<br>IBM Lotus Notes Traveler for<br>IBM Lotus Notes Traveler for<br>IBM Lotus Notes Traveler for<br>IBM Lotus Notes Traveler for<br>IBM Lotus Notes Traveler for<br>IBM Lotus Notes Traveler for<br>IBM Lotus Notes Traveler for<br>IBM Lotus Notes Traveler for<br>IBM Lotus Notes Traveler for<br>IBM Lotus Notes Traveler for<br>IBM Lotus Notes Traveler for<br>IBM Lotus Notes Traveler for<br>IBM Lotus Notes Traveler for use v<br>IBM Lotus Notes Traveler for<br>IBM Lotus Notes Traveler for<br>IBM Lotus Notes Traveler for<br>IBM Lotus Notes Traveler for<br>IBM Lotus Notes Traveler for<br>IBM Lotus Notes Traveler for<br>IBM Lotus Notes Traveler for<br>IBM Lotus Notes Traveler for<br>IBM Lotus Notes Traveler for use v<br>IBM Lotus Notes Traveler for<br>IBM Lotus Notes Traveler for | 3 - Cliquez sur Supprimer<br>.go<br>with<br>.ca. |
| IBM Lotus Notes Traveler<br>IBM Lotus Notes Traveler<br>IBM Lotus Notes Traveler<br>Profil Profil<br>Profil<br>M Lotus Notes Traveler<br>Signé par Non signé<br>Description Configures the device for use v<br>IBM Lotus Notes Traveler for<br>michel.riou.hmr@ssss.gouv.qc.<br>Comptes<br>Comptes                                                                                                    | 3 - Cliquez sur Supprimer<br>.go<br>with<br>.ca. |

## ÉTAPE 2 : SYNCHRONISATION DU COMPTE OUTLOOK

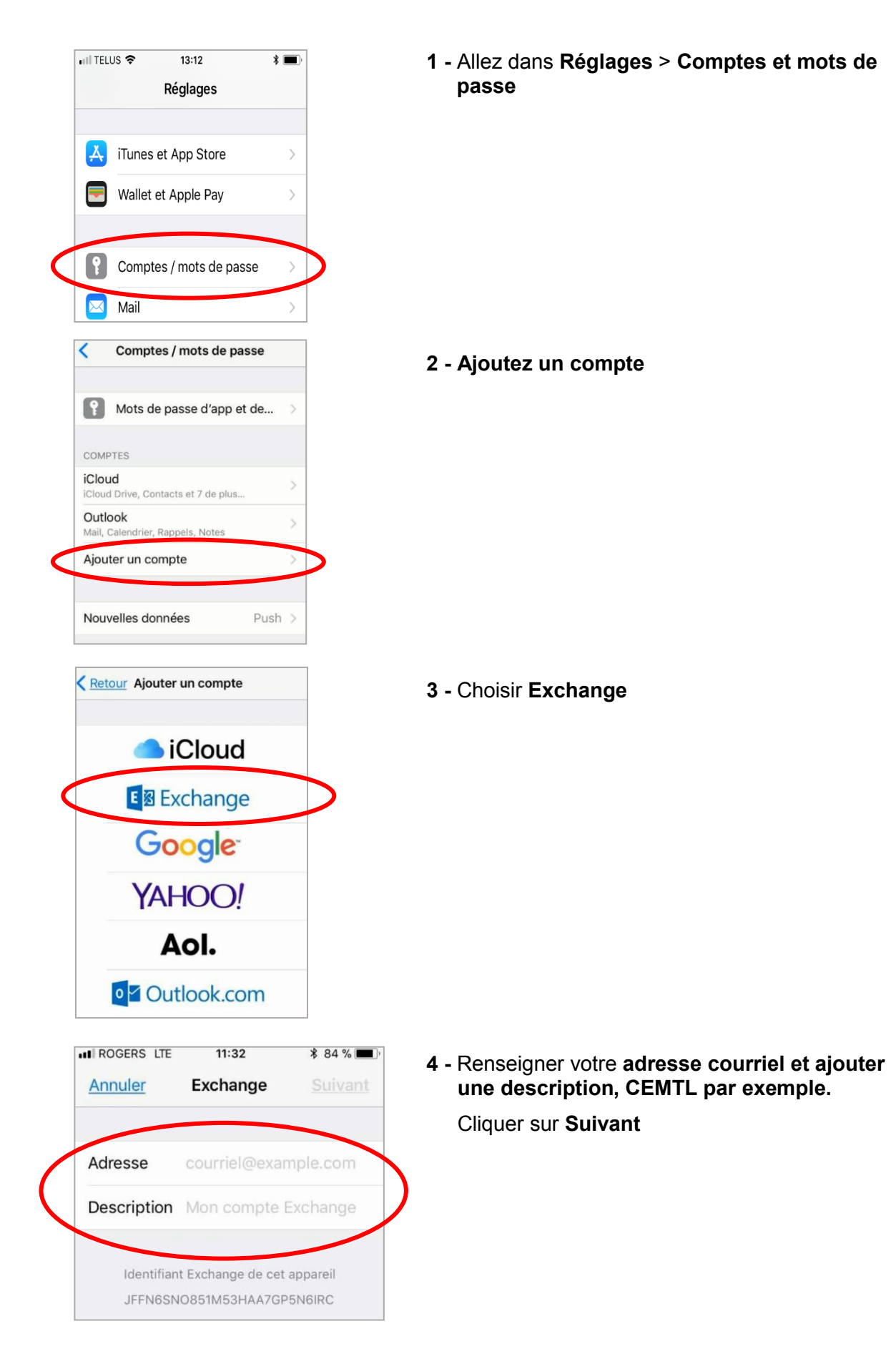

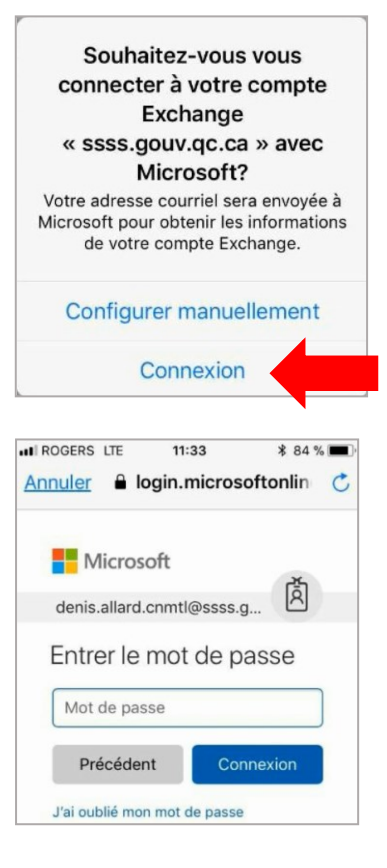

| IN ROGERS LTE |            | 11:36    | ¥ 02 % 🔳    |  |
|---------------|------------|----------|-------------|--|
| Annu          | uler       | Exchange | Enregistrer |  |
|               | Mail       |          |             |  |
|               | Contacts   |          |             |  |
|               | Calendrier |          |             |  |
|               | Rappels    |          |             |  |
|               | Notes      |          |             |  |

5 - Cliquer sur Connexion

6 - Renseigner votre mot de passe Outlook et cliquer sur connexion

7 - Ajuster les éléments que vous souhaitez synchroniser et cliquer sur Enregistrer

8 - A partir de l'écran d'accueil vous pouvez voir vos courriels en cliquant sur l'icône courriel